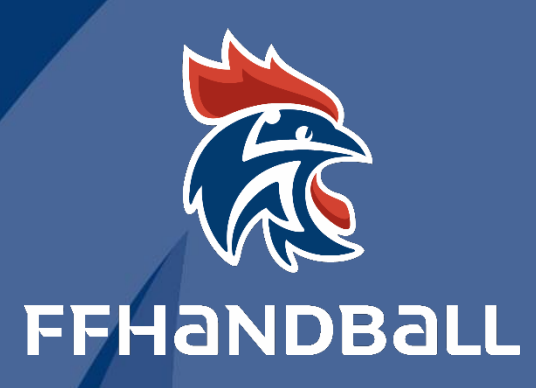

# TUTORIEL SERVICE INFORMATIQUE

**GUIDE CREATION ET RECONDUCTION DE SALLES** 

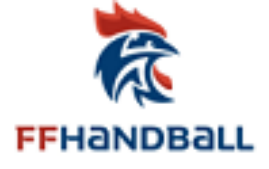

## - CREER UNE SALLE

## - INSCRIRE UN CLUB DANS UNE SALLE

## - RECONDUIRE UNE SALLE

## Fiche à l'usage des Structures LIGUES, COMITES ET CLUBS

 ------Date :
 31 Décembre 2017

 ------Auteur :
 Fédération Française de Handball /M.SOUNALEIX

 -------Version :
 3.0

 --Destinataires :
 Ligues- Comités-Clubs

| Table des matières                                      |          |
|---------------------------------------------------------|----------|
| FICHE A L'USAGE DES STRUCTURES LIGUES, COMITES ET CLUBS | 1        |
| PREALABLE                                               | 2        |
| PROCESSUS CREATION DE SALLE                             | 3        |
| RECHERCHE DE SALLE                                      | 4        |
| BLOC RECHERCHE                                          | 4        |
| INSCRIPTION COMME UTILISATEUR DE SALLE AU NIVEAU CLUB   | 7        |
| RECHERCHE DE SALLE                                      | 7        |
| CREATION DE SALLE                                       | 10       |
| BLOC INFORMATIONS SUR LA DEMANDE                        | 11       |
| BLOC STRUCTURE                                          | 13       |
| BLOC SALLE                                              | 14       |
| BLOC CLASSEMENT DE LA SALLE                             | 14       |
| BLOC CARACTERISTIQUES TECHNIQUES                        | 15       |
| ROLE DU BOUTON PDF                                      | 16<br>16 |
| ROLE DU TERRITOIRE                                      | 17       |
| ROLE DE LA FFHB ET DU RESPONSABLE DE SECTEUR            | 20       |
| RECONDUCTION DE SALLE                                   | 23       |
| ROLE DE LA FFHB                                         | 25       |
| MODIFICATION DE SALLES AU NIVEAU CLUB                   | 27       |
|                                                         |          |

Fédération Française de Handball - 16 avenue Raspail - Gentilly 94250 - Service Informatique - 12/2017

¤1¤

Dans la nouvelle procédure mise en place, les salles seront créées par les clubs.

- Une salle peut être utilisée par plusieurs clubs
- Un club peut utiliser plusieurs salles

## *Ces salles ne pourront être saisies qu'après avoir vérifié que cette dernière n'existe pas dans GestHand.*

PREALABLE

Pour accéder au menu « Salles » il faut avoir les droits d'accès dans GestHand

- Club Equipements où
- Ligue équipements

## PROCESSUS CREATION DE SALLE

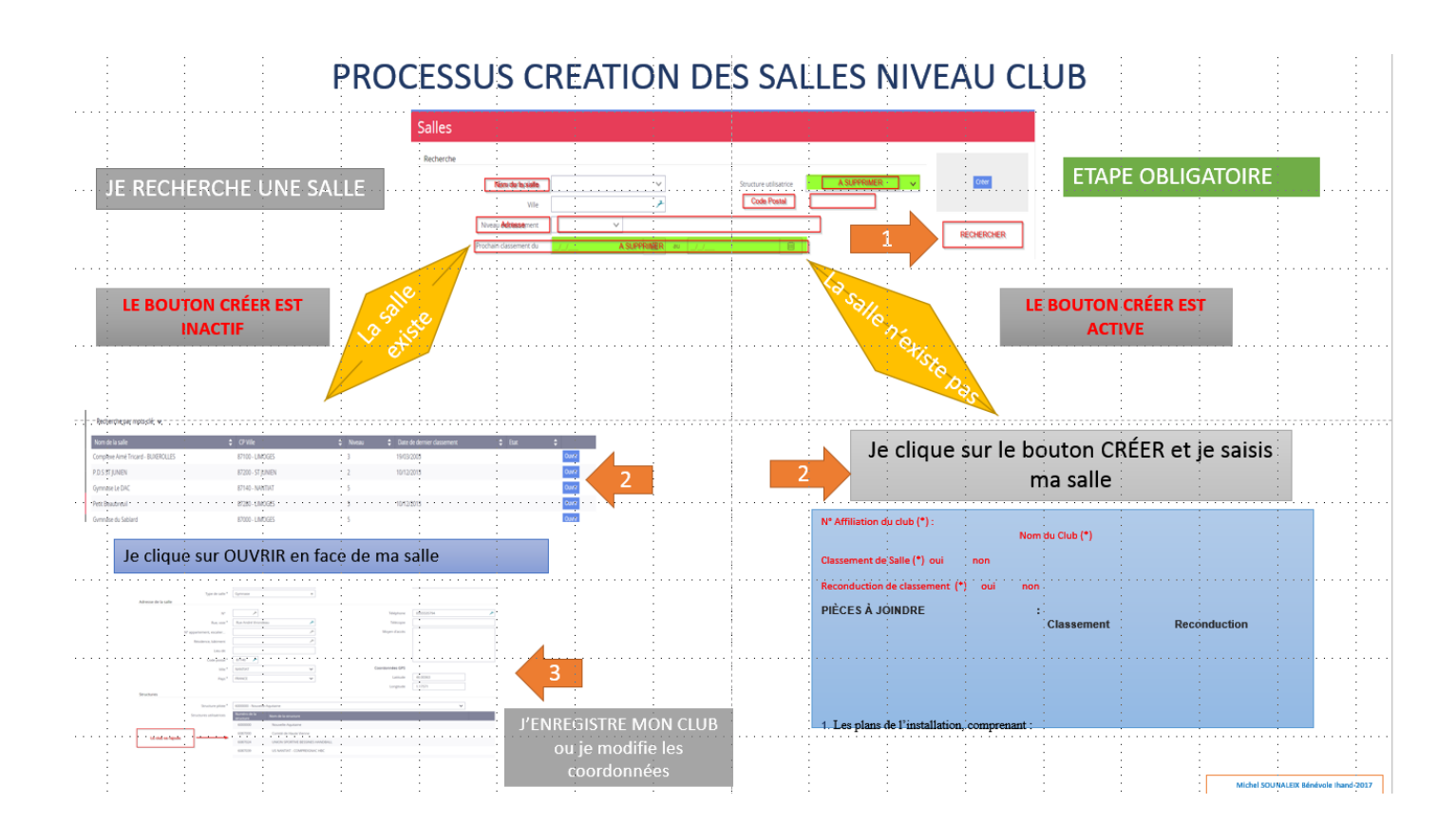

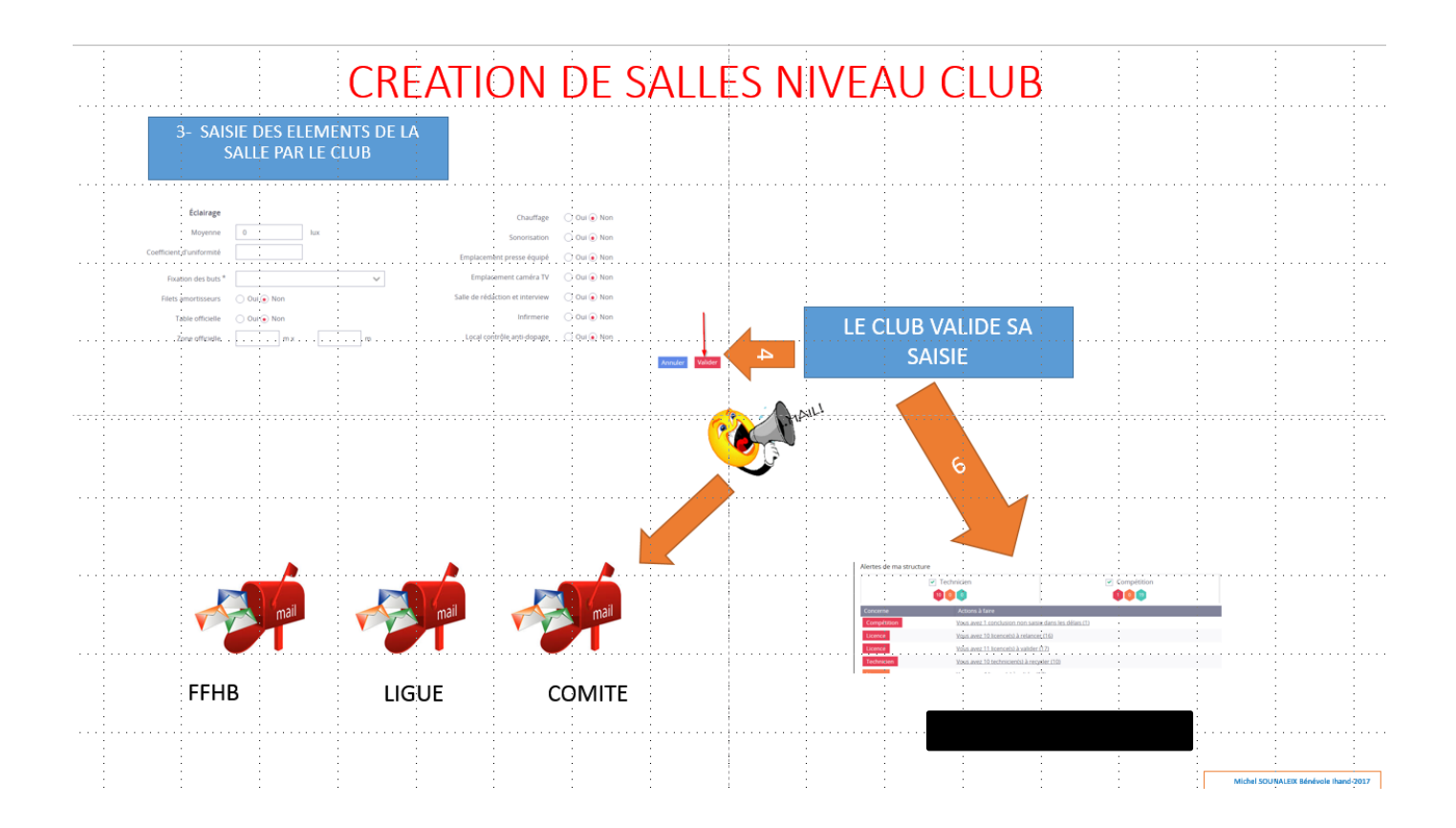

Fédération Française de Handball - 16 avenue Raspail - Gentilly 94250 - Service Informatique - 12/2017

¤3¤

## RECHERCHE DE SALLE

Je me connecte à GestHand comme club 6087063 et je clique sur le menu -Administratif-Salles

|   | 2017 - 2018 🗸      |
|---|--------------------|
| • | Accueil / Almanach |
| ₽ | Compétitions       |
| ළ | Individus          |
| Ċ | Administratif      |
|   | Mon Club           |
|   | Structures         |
|   | Salles             |
|   | Evénements         |

## Une nouvelle page s'ouvre

| Club Test Salle                                                                                                |                                                                                           |                                                                                                    | •                                      | Sienvenue Administrateur CTS 🌱 |
|----------------------------------------------------------------------------------------------------|-------------------------------------------------------------------------------------------|----------------------------------------------------------------------------------------------------|----------------------------------------|--------------------------------|
| Salles                                                                                                    |                                                                                           |                                                                                                    |                                        |                                |
| Recherche<br>Si vous souhaltez créer une salle il faut obil<br>salle et Ville. Pour rendre actif le bouton "Cr | gatoirement vérifier que cette dernière n'i<br>réer" appuyez sur "Entrée" après avoir ren | existe pas déjà. Le contrôle se fait sur deux critè<br>npli les champs "Nom de la salle" et "Ville". | ères obligatoires qui sont : Nom de la | Créer                          |
| Structure pilote                                                                                               | ~                                                                                         | Structure utilisatrice                                                                               | ~                                      |                                |
| Ville                                                                                                    | 7                                                                                         | Nom de la salle                                                                                      |                                        | _                              |
| Nom de la salle                                                                                                | CP Ville                                                                                  | Date de dernier classement                                                                           |                                        | 🗢 Etat 🗢                       |
| Aucun résultat à afficher                                                                                      |                                                                                           |                                                                                                    |                                        |                                |

Un message permanent vous informe qu'avant de créer une salle, il faut vérifier que cette dernière n'existe pas

#### **Bloc Recherche**

## POUR RECHERCHER L'EXISTENCE D'UNE SALLE IL FAUT LE FAIRE SUR LE CHAMPS VILLE UNIQUEMENT.

| Salles                                                                                            |                                                                                            |                                                                                     |                     |                                      |      |      |                        |                         |
|---------------------------------------------------------------------------------------------------|--------------------------------------------------------------------------------------------|-------------------------------------------------------------------------------------|---------------------|--------------------------------------|------|------|------------------------|-------------------------|
| Recherche                                                                                         |                                                                                            |                                                                                     |                     |                                      |      |      |                        |                         |
| Si vous souhaitez créer une salle il faut obli<br>salle et Ville. Pour rendre actif le bouton "Ci | gatoirement vérifier que cette dernière n'ex<br>éer" appuyez sur "Entrée" après avoir remj | xiste pas déjà. Le contrôle se fait sur o<br>pli les champs "Nom de la salle" et "V | deux crit<br>ille". | tères obligatoires qui sont : Nom de | e la |      | Cliquer sur<br>suppirm | e croix pour<br>er LH87 |
| Structure pilote                                                                                  | ~                                                                                          | Structure utilisat                                                                  | rice                | 6087048 - LIMOGES HAND 87            | ×    |      |                        |                         |
| Ville                                                                                             | 7                                                                                          | Nom de la s                                                                         | alle                |                                      |      |      |                        |                         |
| rue, voie                                                                                         | 7                                                                                          | Code po                                                                             | stal                |                                      | ۶    |      |                        |                         |
| Nom de la salle                                                                                   | 🗢 CP Ville                                                                                 | 🗢 Niveau 🗧                                                                          | Dat                 | e de dernier classement              | ¢    | Etat | ¢                      |                         |
| COMPLEXE AIMÉ TRICARD - BUXEROLLES                                                                | 87100 - LIMOGES                                                                            | 3                                                                                   | 19/0                | 3/2003                               |      |      |                        | Ouvrir                  |
| P.D.S ST JUNIEN                                                                                   | 87200 - ST JUNIEN                                                                          | 2                                                                                   | 10/1                | 2/2013                               |      |      |                        | Ouvrir                  |
| GYMNASE LE DAC                                                                                    | 87140 - NANTIAT                                                                            | 5                                                                                   |                     |                                      |      |      |                        | Ouvrir                  |

POUR LE CHAMP VILLE IL SUFFIT D'ENTRER LES 3 PREMIERES LETTRES DU NOM RECHERCHE

| alles                                                                                         |                                                            |                                                             |                                                                                             |                         |    |
|-----------------------------------------------------------------------------------------------|------------------------------------------------------------|-------------------------------------------------------------|---------------------------------------------------------------------------------------------|-------------------------|----|
| Recherche                                                                                     |                                                            |                                                             |                                                                                             |                         |    |
| Si vous souhaitez créer une salle il faut ob<br>salle et Ville. Pour rendre actif le bouton " | ligatoirement vérifier que c<br>Créer" appuyez sur "Entrée | cette dernière n'existe pas<br>" après avoir rempli les cha | déjà. Le contrôle se fait sur deux critères obligatoir<br>mps "Nom de la salle" et "Ville". | es qui sont : Nom de la |    |
| Structure pilote                                                                              |                                                            | ~                                                           | Structure utilisatrice                                                                      | ~                       |    |
| Ville                                                                                         | AMBAZ                                                      | *                                                           | Nom de la salle                                                                             |                         |    |
| rue, voie                                                                                     |                                                            | ×                                                           | Code postal                                                                                 | 7                       |    |
| Nom de la salle                                                                               | CP Ville                                                   | Nivea                                                       | u 🗢 Date de dernier classement                                                              | 🖨 Etat                  | \$ |
|                                                                                               |                                                            |                                                             |                                                                                             |                         |    |

## SI VOUS NE TROUVEZ PAS LA SALLE – CONFIRMEZ PAR UNE RECHERCHE SUR D'AUTRES CRITERES

 Si vous ne saisissez aucun critère ; Toutes les salles que la structure utilise sont remontées automatiquement.

| Salles                                                                                                 |                                                                                                   |                                                       |                                          |                                      |   |      |        |
|----------------------------------------------------------------------------------------------------|---------------------------------------------------------------------------------------------------|-------------------------------------------------------|------------------------------------------|--------------------------------------|---|------|--------|
| Recherche                                                                                              |                                                                                                   |                                                       |                                          |                                      |   |      |        |
| Si vous souhaitez créer une salle il faut obligat<br>salle et Ville. Pour rendre actif le bouton "Crée | oirement vérifier que cette dernière n'existe p<br>r" appuyez sur "Entrée" après avoir rempli les | pas déjà. Le contrôle se t<br>s champs "Nom de la sal | fait sur deux critèi<br>lle" et "Ville". | es obligatoires qui sont : Nom de la |   |      |        |
| Structure pilote                                                                                       | ~                                                                                                 | Structur                                              | re utilisatrice                          | 6087063 - Club test Salle 🛛 🛪        |   |      |        |
| Ville                                                                                                  | 7                                                                                                 | No                                                    | om de la salle                           |                                      |   |      |        |
| rue, voie                                                                                              | 7                                                                                                 |                                                       | Code postal                              | 7                                    |   |      |        |
| Nom de la salle                                                                                        | CP Ville                                                                                          | Niveau                                                | Date de der                              | nier classement                      | ¢ | Etat | \$     |
| GYMNASE DU HAUT BEAUBREUIL                                                                             | 87280 - LIMOGES                                                                                   | 5                                                     |                                          |                                      |   |      | Ouvrir |
| PETIT BEAUBREUIL                                                                                       | 87280 - LIMOGES                                                                                   | 5                                                     | 10/12/2013                               |                                      |   |      | Ouvrir |

 Si vous saisissez la structure pilote (Exemple 600000)- Toutes les salles de cette structure vont apparaitre.

| Recherche                                                                                     |                                                                                                    |                                                                      |                                         |                     |        |
|-----------------------------------------------------------------------------------------------|----------------------------------------------------------------------------------------------------|----------------------------------------------------------------------|-----------------------------------------|---------------------|--------|
| ii vous souhaitez créer une salle il faut ob<br>alle et Ville. Pour rendre actif le bouton "f | ligatoirement vérifier que cette dernière n'exist<br>Créer" appuyez sur "Entrée" après avoir rempli l | e pas déjà. Le contrôle se fait su<br>es champs "Nom de la salle" et | deux critères obligatoires q<br>Ville". | ui sont : Nom de la |        |
| Structure pilote                                                                              | 6000000 - Nouvelle-Aquitaine 💦 🗶                                                                      | Structure utilis                                                     | itrice                                  | ~                   |        |
| Ville                                                                                         | 7                                                                                                    | Nom de la                                                            | salle                                   |                     |        |
| rue, voie                                                                                     | 7                                                                                                    | Code                                                                 | ostal                                   | *                   |        |
| om de la salle                                                                                | CP Ville                                                                                              | Niveau                                                               | Date de dernier d                       | assement 🗢 Etat     | ¢      |
| OUL DAUTRY                                                                                    | 87000 - LIMOGES                                                                                       | 3                                                                    |                                         |                     | Ouvrir |
| MPLEXE AIMÉ TRICARD - BUXEROLLES                                                              | 87100 - LIMOGES                                                                                       | 1                                                                    | 19/03/2003                              |                     | Ouvrir |
| 'MNASE DE MAISON ROUGE                                                                        | 87410 - LE PALAIS SUR VIENNE                                                                          | 4                                                                    | 19/03/2003                              |                     | Ouvrir |
| 'MNASE DU COLLEGE                                                                             | 19130 - OBJAT                                                                                         | 3                                                                    | 03/10/2004                              |                     | Ouvrir |
| IARMILLES ST JUNIEN                                                                           | 87200 - ST JUNIEN                                                                                     | 2                                                                    | 07/04/2003                              |                     | Ouvrir |
| 'MNASE MUNICIPAL                                                                              | 87600 - ROCHECHOUART                                                                                  | 4                                                                    | 10/12/2013                              |                     | Ouvrir |
| N DAUGUET                                                                                     | 33100 - BORDEAUX                                                                                      | 1                                                                    | 30/05/2012                              | Fonctionnelle       | Ouvrir |
| UIS ARAGON                                                                                    | 24100 - BERGERAC                                                                                      | 2                                                                    | 07/07/2014                              | Fonctionnelle       | Ouvrir |
| LLE MUNICIPALE DES SPORTS                                                                     | 64420 - NOUSTY                                                                                        | 3                                                                    | 06/12/2017                              | Fonctionnelle       | Ouvrir |
| ).S ST JUNIEN                                                                                 | 87200 - ST JUNIEN                                                                                     | 2                                                                    | 10/12/2013                              |                     | Ouvrir |
| AX LINDER                                                                                     | 33450 - ST LOUBES                                                                                     | 3                                                                    | 07/12/2001                              | Fonctionnelle       | Ouvrir |
| HOUROUFT                                                                                      | 33130 - BEGLES                                                                                        | 2                                                                    | 04/07/2010                              | Fonctionnelle       | Ouvrir |

SI vous souhaitez rechercher les salles de la Structure Comité du club 6087063 vous mettre dans Structure 6087000

Si vous saisissez dans le champ Ville les 3 Lettres de la Ville Vous aurez toutes les salles des villes qui ont les 3 lettres LIM

| Salles                                                                                         |                                                                                                 |                                                                                              |                                          |          |
|------------------------------------------------------------------------------------------------|-------------------------------------------------------------------------------------------------|----------------------------------------------------------------------------------------------|------------------------------------------|----------|
| Recherche                                                                                      |                                                                                                 |                                                                                              |                                          |          |
| Si vous souhaitez créer une salle il faut ob<br>salle et Ville. Pour rendre actif le bouton "( | ligatoirement vérifier que cette dernière n'exi<br>Créer" appuyez sur "Entrée" après avoir remp | ste pas déjà. Le contrôle se fait sur deux cr<br>li les champs "Nom de la salle" et "Ville". | itères obligatoires qui sont : Nom de la |          |
| Structure pilote                                                                               | ~                                                                                               | Structure utilisatrice                                                                       | ~                                        |          |
| Ville                                                                                          | LIM 🗡                                                                                           | Nom de la salle                                                                              |                                          |          |
| rue, voie                                                                                      | 7                                                                                               | Code postal                                                                                  | *                                        |          |
| Nom de la salle                                                                                | CP Ville                                                                                        | Niveau                                                                                       | Date de dernier classement               | : Etat 🗘 |
| RAOUL DAUTRY                                                                                   | 87000 - LIMOGES                                                                                 | 3                                                                                            |                                          | Ouvrir   |
| COMPLEXE AIMÉ TRICARD - BUXEROLLES                                                             | 87100 - LIMOGES                                                                                 | 1                                                                                            | 19/03/2003                               | Ouvrir   |
| GYMNASE EUROPA                                                                                 | 26200 - MONTE <mark>LIM</mark> AR                                                               | 3                                                                                            | 31/05/2012                               | Ouvrir   |
| OLYMPIE                                                                                        | 11300 - LIMOUX                                                                                  | 3                                                                                            |                                          | Ouvrir   |
| LOUIS TRÉMÉSAÏGUES                                                                             | 11300 - LIMOUX                                                                                  | 3                                                                                            |                                          | Ouvrir   |
| DISTRICT                                                                                       | 69400 - LIMAS                                                                                   | 3                                                                                            | 20/03/2001                               | Ouvrir   |
| GYMNASE DU HAUT BEAUBREUIL                                                                     | 87280 - LIMOGES                                                                                 | 5                                                                                            |                                          | Ouvrir   |
| PETIT BEAUBREUIL                                                                               | 87280 - LIMOGES                                                                                 | 5                                                                                            | 10/12/2013                               | Ouvrir   |
| GYMNASE MARCEL ESNAULT                                                                         | 87000 - LIMOGES                                                                                 | 5                                                                                            |                                          | Ouvrir   |
| GYMNASE SAINTE CLAIRE                                                                          | 87000 - LIMOGES                                                                                 | 5                                                                                            |                                          | Ouvrir   |

Continuez la saisie en rajoutant une puis 2 lettres. Vous obtenez toutes les salles de la Ville de LIMOGES

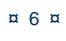

## INSCRIPTION COMME UTILISATEUR DE SALLE AU NIVEAU CLUB

## AVANT DE CREER UNE SALLE <mark>IL EST IMPERATIF</mark> DE VERIFIER QUE CETTE DERNIERE N'EXISTE PAS.

## **RECHERCHE DE SALLE**

Je me connecte à GestHand comme club 6087063 et je clique sur le menu -Administratif-Salles

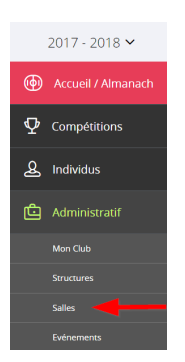

## Une nouvelle page s'ouvre

| Club Test Salle                                                                                |                                                                                      |                                                                                                    |                                        | Bienvenue Administrateur CTS 🗡 |
|------------------------------------------------------------------------------------------------|--------------------------------------------------------------------------------------|----------------------------------------------------------------------------------------------------|----------------------------------------|--------------------------------|
| Salles                                                                                         |                                                                                      |                                                                                                    |                                        |                                |
| Recherche                                                                                      |                                                                                      |                                                                                                    |                                        |                                |
| Si vous souhaitez créer une salle il faut ob<br>salle et Ville. Pour rendre actif le bouton "G | igatoirement vérifier que cette dernière<br>réer" appuyez sur "Entrée" après avoir r | n'existe pas déjà. Le contrôle se fait sur deux crit<br>rempli les champs "Nom de la salle" et "Ville". | ères obligatoires qui sont : Nom de la | Créer                          |
| Structure pilote                                                                               | ~                                                                                    | Structure utilisatrice                                                                                  |                                        | ·                              |
| Ville                                                                                          | 2                                                                                    | Nom de la salle                                                                                         |                                        |                                |
| rue, vole                                                                                      | 2                                                                                    | - Code postal                                                                                           |                                        | 2                              |
| Nom de la salle                                                                                | CP Ville                                                                             | u 🗢 Date de dernier classement                                                                          |                                        | 🗢 Etat 🗢                       |
| Aucun résultat à afficher                                                                      |                                                                                      |                                                                                                    |                                        |                                |

Un message permanent vous informe qu'avant de créer une salle, il faut vérifier que cette dernière n'existe pas.

## Recherche de salle sur les critères Ville et nom

## ATTENTION LORS DE LA RECHERCHE SUR LA VILLE ASSUREZ VOUS DE L'ORTHOGRAPHE.

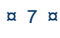

## 1<sup>er</sup> Cas : La salle existe

Une de mes équipes doit évoluer dans le Gymnase Henri NORMAND à LIMOGES, avant de créer la salle, je vais vérifier que cette dernière n'existe pas.

| 홚 iHand - Equipement 🛛 🗙       |                                          |                                |                                        |                            |
|--------------------------------|------------------------------------------|--------------------------------|----------------------------------------|----------------------------|
| ← → C                          | ://gesthand.net/ihand-central/equipement |                                |                                        |                            |
| Applications . Importés depuis | s Firel 🌟 Déconnexion 📃 ILE DE RE 📃 GEST | THAND3 🔯 Messagerie - Michel S | 🧴 Mes applications 📋 💻 Orange 🝊 GU Inf | formatique                 |
| Individus                      | 1611-                                    | uwoord                         | 2 Nove de la c                         |                            |
|                                | Ville                                    | LIMOGES                        | Nom de la s                            | sane                       |
| Administratif                  | rue, voie                                |                                | Zode po                                | ostal                      |
|                                | Nom de la salle                          | CP Ville                       | Niveau                                 | Date de dernier classement |
| structures                     | RAOUL DAUTRY                             | 87000 - LIMOGI                 | ES 3                                   |                            |
| Fusion et Division             | COMPLEXE AIMÉ TRICARD - BUXEROLLES       | 87100 - LIMOGI                 | ES 3                                   | 19/03/2003                 |
| Conventions                    | GYMNASE DU HAUT BEAUBREUIL               | 87280 - LIMOG                  | ES 5                                   |                            |
|                                | PETIT BEAUBREUIL                         | 87280 - LIMOGE                 | ES 5                                   | 18/05/2016                 |
| Salles                         | GYMNASE MARCEL ESNAULT                   | 87000 - LIMOG                  | ES 5                                   |                            |
| Evénements                     | GYMNASE SAINTE CLAIRE                    | 87000 - LIMOGE                 | ES 5                                   |                            |
|                                | GYMNASE JEAN LE BAIL                     | 87000 - LIMOGE                 | ES 5                                   |                            |
| Paramétrage                    | JEAN MACE                                | 87000 - LIMOGI                 | ES 5                                   | 18/05/2016                 |
|                                | GYMNASE DU SABLARD                       | 87000 - LIMOGI                 | ES 5                                   |                            |
|                                | GYMNASE DE FAUGERAS                      | 87000 - LIMOG                  | ES 5                                   |                            |
|                                | GYMNASE DE CHEOPS                        | 87000 - LIMOG                  | ES 5                                   |                            |
|                                | PALAIS DES SPORTS BEAUBLANC              | 87100 - LIMOG                  | ES 1                                   | 12/09/2017                 |
|                                | GYMNASE DE LANDOUGE                      | 87100 - LIMOG                  | ES Non classée                         |                            |
|                                | GYMNASE DE LA BORIE                      | 87100 - LIMOG                  | ES En attente de classement            |                            |
|                                | GYMNASE RONSART                          | 87000 - LIMOG                  | ES 5                                   | 17/05/2016                 |
|                                | LA ROCHE AU GO                           | 87000 - LIMOG                  | ES Non classée                         |                            |
|                                | HENRI NORMAND                            | 87000 - LIMOG                  | es 1                                   | 28/01/2016                 |
|                                | 7ÉNITH DE LIMOGES                        | 97100 LIMOG                    | Non classión                           |                            |

## CETTE SALLE EXISTE BIEN. DONC , JE VAIS INSCRIRE MON CLUB COMME UTILISATEUR

## Je clique sur le bouton « OUVRIR » en face de la salle

|                              |           |   |                 |   |                          |             |                            | chironie ne s e | est pas correctement an                            | iele.          |
|------------------------------|-----------|---|-----------------|---|--------------------------|-------------|----------------------------|-----------------|----------------------------------------------------|----------------|
|                              | rue, voie |   | *               |   |                          | Code postal |                            |                 |                                                    | Restau         |
| Nom de la salle              |           | ÷ | CP Ville        | ÷ | Niveau                   | ÷           | Date de dernier classement |                 |                                                    | _              |
| RAOUL DAUTRY                 |           |   | 87000 - LIMOGES |   | 3                        |             |                            | Aidez-no        | us à améliorer Google C<br>des rapports d'erreur e | Chrome en nous |
| COMPLEXE AIMÉ TRICARD - BUXE | EROLLES   | 1 | 87100 - LIMOGES |   | 3                        |             | 19/03/2003                 | statistiqu      | es d'utilisation.                                  |                |
| GYMNASE DU HAUT BEAUBREUII   | L         | 1 | 87280 - LIMOGES |   | 5                        |             |                            |                 |                                                    | Ouvrin         |
| PETIT BEAUBREUIL             |           |   | 87280 - LIMOGES |   | 5                        |             | 18/05/2016                 |                 | Fonctionnelle                                      | Ouvrir         |
| GYMNASE MARCEL ESNAULT       |           |   | 87000 - LIMOGES |   | 5                        |             |                            |                 |                                                    | Ouvrir         |
| GYMNASE SAINTE CLAIRE        |           | 1 | 87000 - LIMOGES |   | 5                        |             |                            |                 |                                                    | Ouvrin         |
| GYMNASE JEAN LE BAIL         |           | 1 | 87000 - LIMOGES |   | 5                        |             |                            |                 |                                                    | Ouvrir         |
| JEAN MACE                    |           | 1 | 87000 - LIMOGES |   | 5                        |             | 18/05/2016                 |                 | Fonctionnelle                                      | Ouvrir         |
| GYMNASE DU SABLARD           |           | 1 | 87000 - LIMOGES |   | 5                        |             |                            |                 |                                                    | Ouvrir         |
| GYMNASE DE FAUGERAS          |           | 1 | 87000 - LIMOGES |   | 5                        |             |                            |                 |                                                    | Ouvrin         |
| GYMNASE DE CHEOPS            |           | 1 | 87000 - LIMOGES |   | 5                        |             |                            |                 |                                                    | Ouvrir         |
| PALAIS DES SPORTS BEAUBLANC  |           | 1 | 87100 - LIMOGES |   | 1                        |             | 12/09/2017                 |                 | Fonctionnelle                                      | Ouvrir         |
| GYMNASE DE LANDOUGE          |           | 1 | 87100 - LIMOGES |   | Non classée              |             |                            |                 |                                                    | Ouvrin         |
| GYMNASE DE LA BORIE          |           | 1 | 87100 - LIMOGES |   | En attente de classement |             |                            |                 |                                                    | Ouvrin         |
| GYMNASE RONSART              |           | 1 | 87000 - LIMOGES |   | 5                        |             | 17/05/2016                 |                 | Fonctionnelle                                      | Ouvrin         |
| LA ROCHE AU GO               |           | 1 | 87000 - LIMOGES |   | Non classée              |             |                            |                 |                                                    | Ouvrir         |
| HENRI NORMAND                |           |   | 87000 - LIMOGES |   | 1                        |             | 28/01/2016                 |                 | Fonctionnelle                                      | Ouvrir         |
|                              |           |   | -               |   |                          |             |                            |                 |                                                    |                |

La page de la salle s'ouvre. Certains champs sont inaccessibles. Rendez-vous dans le bloc « Structure »

|                             |                           |                        | Coordonnees GPS |          |
|-----------------------------|---------------------------|------------------------|-----------------|----------|
|                             |                           |                        | Latitude *      | 45.83057 |
|                             |                           |                        | Longitude *     | 1.22015  |
| Structures                  |                           |                        |                 |          |
| Structure pilote*           | 6000000 - Nouvelle-       | Aquitaine              |                 | ~        |
| Structures utilisatrices    | Numéro de la<br>structure | Nom de la structure    |                 |          |
|                             | 6000000                   | Nouvelle-Aquitaine     |                 |          |
|                             | 6087047                   | VERNEUIL HANDBALL CLUB |                 |          |
|                             | 6087048                   | LIMOGES HAND 87        |                 |          |
| Saisir votre numéro de club | 6087063 - CI              | ub test Salle          | ×               | Ajouter  |
| Salle                       |                           |                        |                 |          |

Saisissez votre numéro de club et cliquer sur le bouton AJOUTER

| Str       | ructure pilote * | 6000000 - Nouvel          | 6000000 - Nouvelle-Aquitaine |                                                                  |   |  |
|-----------|------------------|---------------------------|------------------------------|------------------------------------------------------------------|---|--|
| Structure | es utilisatrices | Numéro de la<br>structure | Nom de la structure          |                                                                  |   |  |
|           |                  | 6000000                   | Nouvelle-Aquitaine           |                                                                  |   |  |
|           |                  | 6087047                   | VERNEUIL HANDBALL CLUB       |                                                                  |   |  |
|           |                  | 6087048                   | LIMOGES HAND 87              | Vous seul pouvez vous supprimer                                  |   |  |
|           |                  | 6087063                   | Club test Salle              | même que vous ne pouvez pas<br>supprimer les autres utilisateurs | - |  |

VOUS ETES MAINTENANT UTILISATEUR DE LA SALLE.

Fédération Française de Handball – 16 avenue Raspail – Gentilly 94250 – Service Informatique – 12/2017

¤9¤

## **CREATION DE SALLE**

2°CAS LA SALLE N'EXISTE PAS

Mes équipes vont évoluer dans le gymnase Michael GUIGOU à COUZEIX

Je fais ma recherche sur la ville <u>OBLIGATOIREMENT</u>

| Salles                                                                                |                 |        |                            |               |        |
|---------------------------------------------------------------------------------------|-----------------|--------|----------------------------|---------------|--------|
| Recherche                                                                             |                 |        |                            |               |        |
| Si vous souhaitez créer une salle il fau<br>salle et Ville. Pour rendre actif le bout |                 |        |                            |               |        |
| Structure pilo                                                                        | te              | $\sim$ | Structure utilisatrice     | ~             |        |
| Vi                                                                                    | le COUZEIX      | *      | Nom de la salle            |               |        |
| rue, vo                                                                               | ie              | _ لا   | Code postal                | 7             |        |
| Nom de la salle                                                                       | CP Ville        | Niveau | Date de dernier classement | 🖨 Etat        | ÷      |
| JEAN PIERRE BROUSSAUD                                                                 | 87270 - COUZEIX | 4      | 10/12/2013                 | Fonctionnelle | Ouvrir |

Je fais un 2° contrôle pour confirmer en recherchant toutes les salles du comité 87

| Recherche                                                                                             |                                                                                                    |                                              |                                                   |               |        |
|----------------------------------------------------------------------------------------------------|----------------------------------------------------------------------------------------------------|----------------------------------------------|---------------------------------------------------|---------------|--------|
| Si vous souhaitez créer une salle il faut obligato<br>rendre actif le bouton "Créer" appuyez sur "Ent | irement vérifier que cette dernière n'existe pas déjà. L<br>rée" après avoir rempli les champs "Nom de la salle" e | e contrôle se fait sur deux cr<br>t "Ville". | itères obligatoires qui sont : Nom de la salle et | Ville. Pour   |        |
| Structure pilote                                                                                      | ~                                                                                                    | Structure                                    | e utilisatrice 6087000 - Comité de Haute V        | //enne ×      |        |
| Ville                                                                                                 | 7                                                                                                    | Nor                                          | n de la salle                                     |               |        |
| rue, voie                                                                                             | 7                                                                                                    |                                              | Code postal                                       | 7             |        |
| Nom de la salle                                                                                       | CP Ville                                                                                                    | Niveau                                       | Date de dernier classement                        | Etat          | \$     |
| SYMNASE DE MAISON ROUGE                                                                               | 87410 - LE PALAIS SUR VIENNE                                                                                       | 4                                            | 19/03/2003                                        |               | Ouvrir |
| HARMILLES ST JUNIEN                                                                                   | 87200 - ST JUNIEN                                                                                                  | 2                                            | 07/04/2003                                        |               | Ouvrir |
| YMNASE MUNICIPAL                                                                                      | 87600 - ROCHECHOUART                                                                                               | 4                                            | 10/12/2013                                        | Fonctionnelle | Ouvrir |
| ALAIS DES SPORTS                                                                                      | 87200 - ST JUNIEN                                                                                                  | 2                                            | 10/12/2013                                        | Fonctionnelle | Ouvrir |
| YMNASE MUNICIPAL                                                                                      | 87260 - PIERRE BUFFIERE                                                                                            | 5                                            |                                                   |               | Ouvrir |
| ALLE DES SPORTS                                                                                       | 87370 - ST SULPICE LAURIERE                                                                                        | 5                                            |                                                   |               | Ouvrir |
| YMNASE DE BOISSEUIL                                                                                   | 87220 - BOISSEUIL                                                                                                  | з                                            | 26/05/2000                                        |               | Ouvrir |
| RIANCE COMBAT                                                                                         | 87130 - CHATEAUNEUF LA FORET                                                                                       | 4                                            | 18/05/2016                                        | Fonctionnelle | Ouvrir |
| ARCEL LALU 1                                                                                          | 87170 - ISLE                                                                                                    | 3                                            | 10/12/3013                                        | Fonctionnelle | Ouvrir |
| YMNASE DE MURET                                                                                       | 87240 - AMBAZAC                                                                                                    | 5                                            |                                                   |               | Ouvrir |
| UZANNE VALADON                                                                                        | 87250 - BESSINES SUR GARTEMPE                                                                                      | з                                            | 17/05/2016                                        | Fonctionnelle | Ouvrir |
| AN-PIERRE BROUSSAUD                                                                                   | 87270 - COUZEIX                                                                                                    | 4                                            | 17/05/2016                                        | Fonctionnelle | Ouvrir |
| WMNASE MUNICIDAL                                                                                      | 87190 - MAGNAC LAVAL                                                                                               | 5                                            |                                                   |               | Ouvrin |

Cette salle n'existe pas à COUZEIX, je vais donc procéder à sa création.

## FAIRE ENTREE OU VALIDER ET ATTENDRE QUELQUES SECONDES QUE LE BOUTON CREER S'ACTIVE

Je clique sur le bouton « Créer »

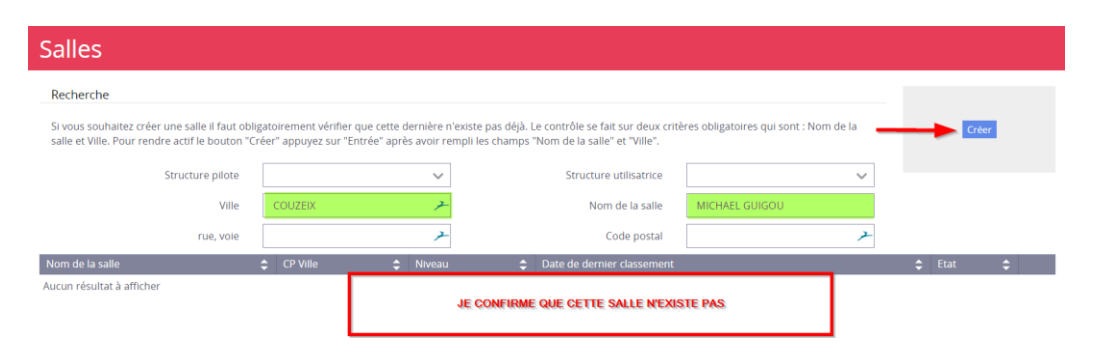

Fédération Française de Handball - 16 avenue Raspail - Gentilly 94250 - Service Informatique - 12/2017

## POUR LA CREATION DE SALLE, VOUS ALLEZ DEVOIR FOURNIR PLUSIEURS DOCUMENTS

La page qui s'ouvre comprend plusieurs blocs. Tous les champs avec un \* sont obligatoires

## BLOC INFORMATIONS SUR LA DEMANDE

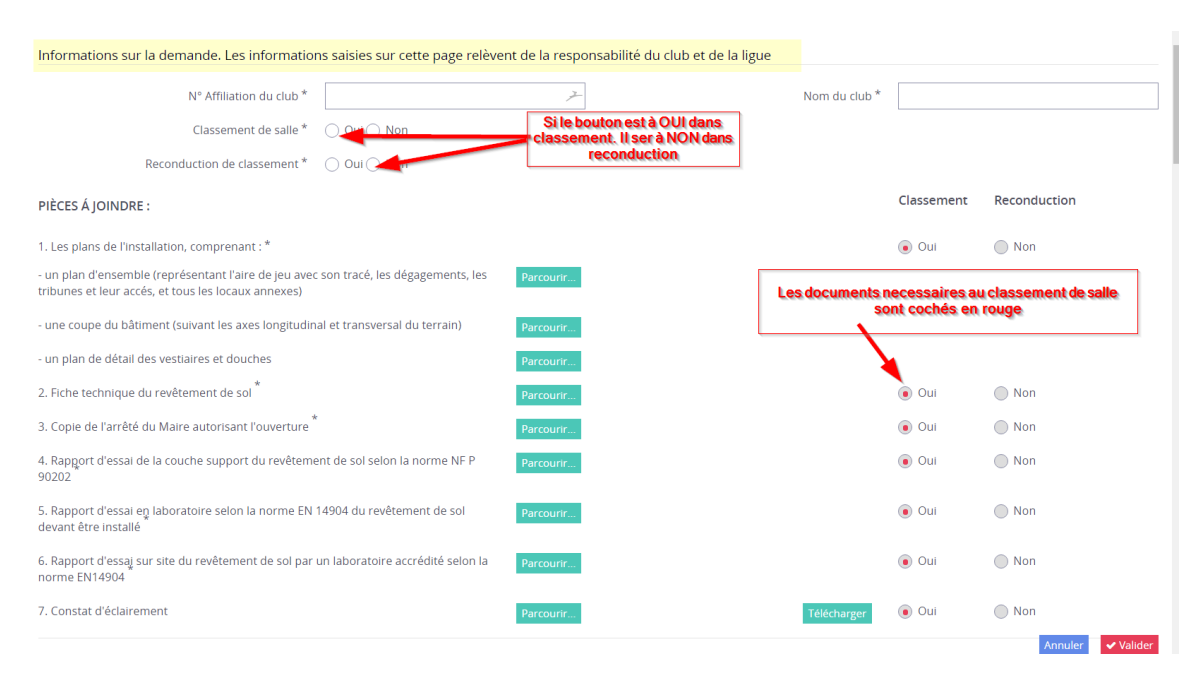

- Après avoir saisi les champs N° Affiliation-Nom du Club- coché classement de salle
- 🔦 Télécharger les documents demandés

Je clique sur « Parcourir » en face de chaque document demandé Une pop-up s'ouvre

Je cherche le document à télécharger et je clique sur « Ouvrir »

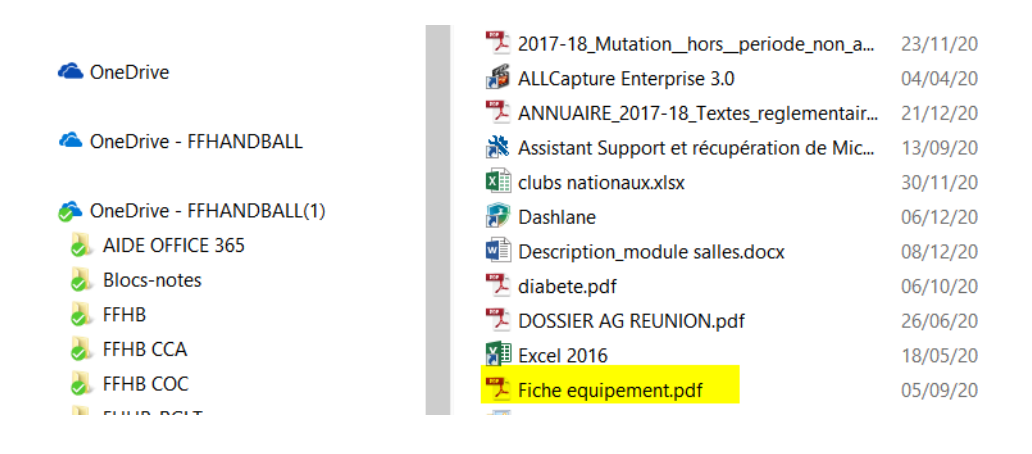

| Nouvelle salle                                                                                                    |                               |   |               |                         |              |
|----------------------------------------------------------------------------------------------------|-------------------------------|---|---------------|-------------------------|--------------|
| Informations sur la demande                                                                                                  |                               |   |               |                         |              |
| N° Affiliation du club *                                                                                                    | 6087043                       | 7 | Nom du club * | CLUB TEST SA            | LLE          |
| Classement de salle *                                                                                                    | <ul> <li>Oui O Non</li> </ul> |   |               |                         |              |
| Reconduction de classement *                                                                                                 | 🔿 Oui 💿 Non                   |   |               |                         |              |
| PIÈCES Á JOINDRE :                                                                                                    |                               |   |               | Classement              | Reconduction |
| 1. Les plans de l'installation, comprenant : *                                                                               |                               |   |               | <ul> <li>Oui</li> </ul> | Non          |
| - un plan d'ensemble (représentant l'aire de jeu avec son tracé, les dégagements, les Fiche equipement.pdf Annuler Parcourir |                               |   |               |                         |              |

## Le document est téléchargé.

Je procède ainsi pour tous les autres documents

Pour le constat d'éclairement vous pouvez télécharger un document vierge

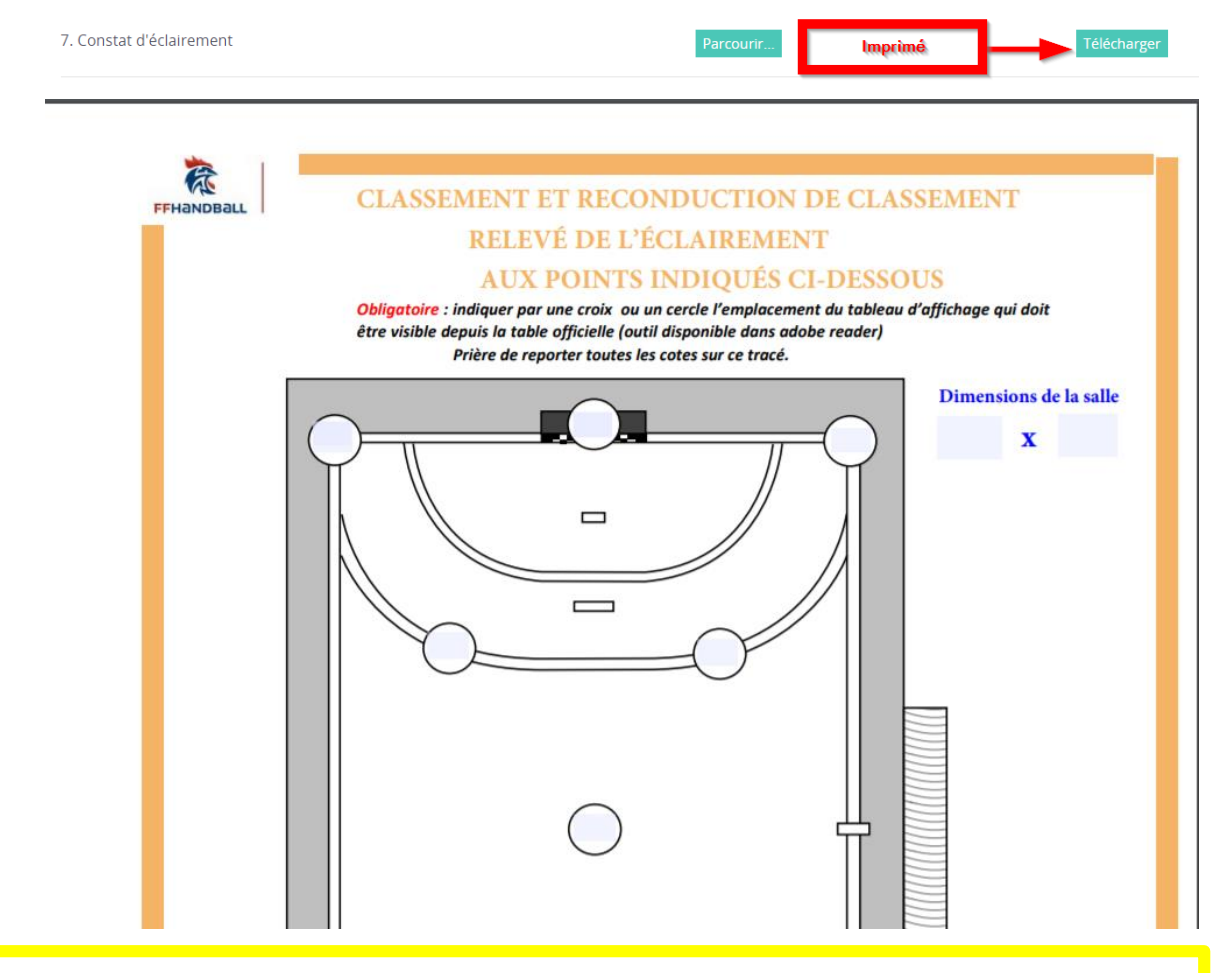

SI VOUS NE DISPOSEZ PAS DU MATERIEL NECESSAIRE POUR EFFECTUER LE CONSTAT D'ECLAIREMENT, DEMANDER AU RESPONSABLE SALLES ET TERRAINS DE VOTRE TERRITOIRE DE VENIR FAIRE LES RELEVES.

¤ 12 ¤

#### Remplissez le reste du bloc

| Nom de la salle *   | MICHAEL GUIGOU            | État            | Fonctionnelle ×                          |
|---------------------|---------------------------|-----------------|------------------------------------------|
| Type de salle *     | Gymnase ×                 |                 |                                          |
| Adresse de la salle | ce champ est obligatoire. |                 |                                          |
| N°                  | 108 🔎                     | Téléphone       | 0544324126                               |
| Rue, voie *         | DES CEDRES >              | Télécopie       |                                          |
| Code postal *       | 87270 >                   | Moyen d'accès   |                                          |
| Ville *             | COUZEIX                   |                 |                                          |
| Pays *              | FRANCE V                  |                 |                                          |
|                     |                           | Coordonnées GPS |                                          |
|                     |                           | Latitude *      |                                          |
|                     |                           |                 | Ce champ est obligatoire. Annuler Valide |

Pour obtenir les coordonnées GPS d'un gymnase, vous cliquez sur le lien en face de coordonnées GPS ou vous allez sur :

<u>https://www.coordonnees-gps.fr/</u>OU <u>http://www.torop.net/coordonnees-gps.php</u>OU <u>http://www.gpsfrance.net/adresse-vers-coordonnees-gps#</u>

## **COORDONNEES GPS D'UN LIEU**

|                                                                                                    | Entrez une adresse po<br>Puis déplacez le marqueur c<br>RUE FARADAY-87000 LIMOGES | our la géolocaliser.<br>omme bon vous semble.<br>5 Valide | r <b></b>                |
|----------------------------------------------------------------------------------------------------|-----------------------------------------------------------------------------------|-----------------------------------------------------------|--------------------------|
| 45.869495                                                                                                    | Entrez les coordonnées p<br>(Décimal) Longitude                                   | bour obtenir l'adresse<br>1.26019799999999458             | (Décimal) Valider        |
| Classifier of a character of the second second seco | RUE FARADAY-87<br>Latitude : 45<br>Longitude : 1.2601                             | ×<br>70000 LIMOGES<br>3.869495<br>9799999999458           | Rue Pierre Michigan      |
|                                                                                                    | Route de Burgolles                                                                | GiFi C<br>Rue de Buxerolles<br>Easy Cash C                | EPOT E.Leclerc Limoges 🕞 |

## BLOC STRUCTURE

## Remplir le bloc en saisissant votre club comme utilisateur

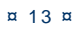

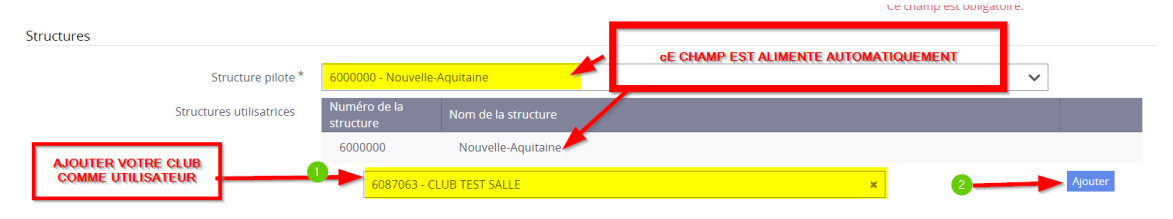

## Votre club est inscrit

| Structure pilote *       | 6000000 - Nouvelle-Aquitaine |                     |  |  |
|--------------------------|------------------------------|---------------------|--|--|
| Structures utilisatrices | Numéro de la<br>structure    | Nom de la structure |  |  |
|                          | 6000000                      | Nouvelle-Aquitaine  |  |  |
|                          | 6087063                      | CLUB TEST SALLE     |  |  |

## BLOC SALLE

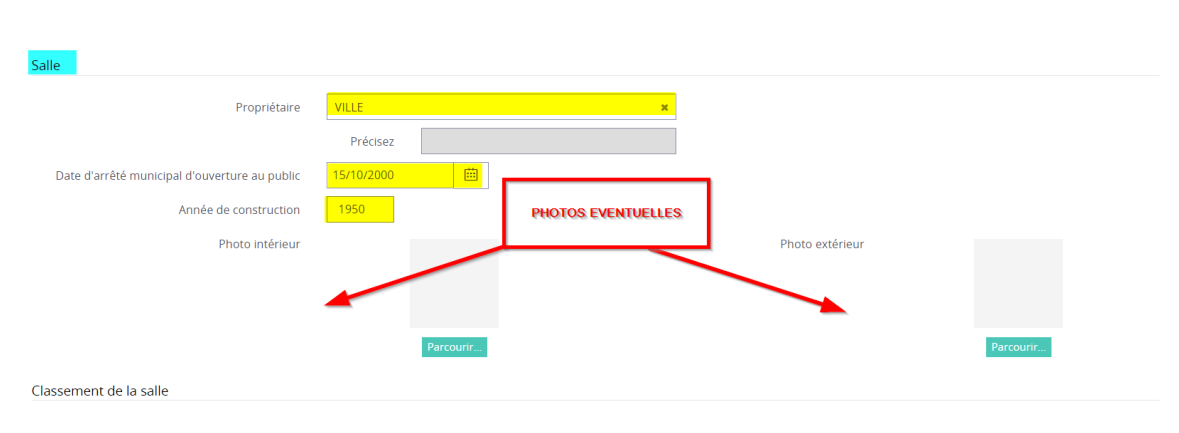

Saisir les données

## BLOC CLASSEMENT DE LA SALLE

LES CHAMPS SONT BLOQUES ET RESERVES A LA FFHB

¤ 14 ¤

## BLOC CARACTERISTIQUES TECHNIQUES

#### LES CHAMPS OU LES BOUTONS RADIOS SONT A REMPLIR PAR LE CLUB.

| Classement de la salle                                             |                   | CHAMPS BLOQUES RESERVE FFHB                                                |                                        |
|--------------------------------------------------------------------|-------------------|----------------------------------------------------------------------------|----------------------------------------|
| N° de classement                                                   | 6087 - 🔑 🔫        | Niveau de classement                                                       | Non classée 🗸 🗸 🗸                      |
| Date de premier classement                                         |                   | instance délivrante                                                        | 5000000 - Fédération Française de Ha 🗸 |
| Date de dernier classement                                         |                   | Réserve émise                                                              | ~                                      |
| Date du prochain classement                                        |                   | · · · · · · · · · · · · · · · · · · ·                                      |                                        |
| Caractéristiques techniques                                        |                   |                                                                            |                                        |
| Espace de jeu *                                                    | 40.00 m x 20.00   | m Tribune                                                                  | Oui On                                 |
| Espace d'évolution *                                               | 44.00 m x 24.00   | m Nombre                                                                   | 1                                      |
| Protection murale                                                  | 💿 Oui 🔿 Non 🛛 🚽 📥 | Nombre de spectateurs assis                                                | 500                                    |
| Espace de compétition (Espace d'évolution plus<br>zone officielle) | 46 m x 26         | m Occultation                                                              | 🔿 Oui 💿 Non                            |
| Hauteur libre sur aire de jeu *                                    | 7.50 m            | Vestiaires joueurs                                                         |                                        |
| Nature du sol *                                                    | Béton Peinture    | × Nombre*                                                                  | 4                                      |
| État du sol *                                                      | Bon état          | × Nombre de douches *                                                      | 16                                     |
| Couleur du sol *                                                   | Bordeaux          | × Vestiaires arbitres                                                      |                                        |
| Couleur du tracé *                                                 | Jaune             | × Nombre*                                                                  | 2                                      |
| I                                                                  |                   | попре                                                                      | ۷                                      |
| Nature du support                                                  | BETON             | Douches                                                                    | Oui O Non                              |
| Éclairage                                                          |                   | Chauffage                                                                  | Oui O Non                              |
| Moyenne                                                            | 300 lux           | Sonorisation                                                               | 🔿 Oui 💿 Non                            |
| Coefficient d'uniformité                                           | 0.75              | Emplacement presse équipé                                                  | ● Oul ◯ Non                            |
| Fixation des buts *                                                | Ancrage           | x Emplacement caméra TV                                                    | 🔿 Oui 💿 Non                            |
| Filets amortisseurs                                                | 🔿 Oui 💿 Non       | Salle de rédaction et interview                                            | ● Oui ◯ Non                            |
| Table officielle                                                   | 🔿 Oui 💿 Non       | Infirmerie                                                                 | 🔿 Oul 💿 Non                            |
| Zone officielle                                                    | 3 m x 4           | m Local contrôle anti-dopage                                               | ● Oui ◯ Non                            |
| Estrade                                                            | 🔿 Oui 💿 Non       | Téléphone d'urgence                                                        | 🔿 Oui 💿 Non                            |
| Chrono électrique                                                  | ● Oui ◯ Non       | Secrétariat officiel                                                       | Oul O Non                              |
| Main courante                                                      | 🔿 Oui 💿 Non       | Local billetterie                                                          | 🔿 Oui 💿 Non                            |
|                                                                    |                   | Espace de convivialité                                                     | Oui O Non                              |
|                                                                    |                   | Défibrillateur                                                             | Oul 💿 Non                              |
| Avis et observations de la commission régional                     | e                 | Ce bouton vous permet d'editer ce que vous av<br>saisi (Fiche de la salle) | PDF Annuler Valider                    |

Cliquer sur VALIDER

APRES VALIDATION VOUS POUVEZ REVENIR SUR LA SAISIE POUR CORRIGER D'EVENTUELLES ERREURS. LE DOSSIER N'EST PAS ENCORE TRANSMIS POUR CLASSEMENT.

¤ 15 ¤

## TRANSMISSION POUR CLASSEMENT

Lorsque vous avez validé la saisie de la salle ; un bouton « Transmettre pour classement » a été activé en bas de page.

| D | écision de la FFHB           |             |              |       |                                                 |
|---|------------------------------|-------------|--------------|-------|-------------------------------------------------|
|   | Reconduction de classement * | 🔵 Oui 💿 Non | N            | OM *  | 7                                               |
|   | Classement obtenu : *        | ¥           | Prén         | om *  | 7                                               |
|   |                              |             | D            | ate * | <b></b>                                         |
|   |                              |             | Observations |       |                                                 |
|   |                              |             |              |       |                                                 |
|   |                              |             |              |       |                                                 |
|   |                              |             |              |       |                                                 |
|   |                              |             | •            |       | <ul> <li>Transmettre pour classement</li> </ul> |
|   |                              |             |              |       | PDF Annuler Valider                             |

Si vous êtes certains de votre saisie cocher la case et VALIDER

VOUS NE POUVEZ PLUS REVENIR SUR LA SAISIE TOUS LES CHAMPS SONT GRISES

A NOTER QU'APRES VALIDATION LE CHAMP « TRANSMETTRE POUR CLASSEMENT A DISPARU »

## ROLE DU BOUTON PDF

Ce bouton vous permet d'imprimer la fiche de la salle saisie ;

#### Je clique sur PDF

|                                            | -                    |        |                            |                     |
|--------------------------------------------|----------------------|--------|----------------------------|---------------------|
| EQUIPEMENT                                 | F                    | FHONDB | dLL                        |                     |
|                                            |                      |        |                            |                     |
| N° affiliation du club                     | 6087063              |        | Nom du club                | CLUB TEST SALLE     |
| Classement de salle                        | oui                  |        | Reconduction de classement | non                 |
| Nom de la salle                            | GUILLAUME GILLES     |        | Structure pilote           | Nouvelle-Aquitaine  |
| Type de salle                              | Salle                |        | Etat                       | Fonctionnelle       |
| Adresse de la salle                        |                      |        |                            |                     |
| N°                                         | 7                    |        | Téléphone                  | 0555354291          |
| Rue, voie                                  | FARADAY              |        | Lattitude                  | 20                  |
| Code postal                                | 87270                |        | Longitude                  | 15                  |
| Ville                                      | COUZEIX              |        | Pays                       | FRANCE              |
| Salle                                      |                      |        |                            |                     |
| Date d'arrêté du marie                     | 15/10/2000           |        | Année de construction      | 1950                |
|                                            |                      |        |                            |                     |
| Classement de la salle                     |                      |        |                            |                     |
| Date de premier classement                 |                      |        | Niveau de classement       | Non classée -       |
| Date de dernier classement                 |                      |        | N° de classement           | 6087                |
| Date du prochain classement                |                      |        | Réserve émise              |                     |
| Caractéristiques techniques                |                      |        |                            |                     |
| ouractensuques techniques                  |                      |        |                            |                     |
| Espace de jeu                              | 40.00 20.00          |        | Espace d'évolution         | 44.00 24.00         |
| pace d'évolution plus zone officielle      | 46.00 26.00          |        | Zone officielle            | 3.00 4.00           |
| Nature de sol                              | Béton Peinture       |        | Fixation des buts          | Ancrage             |
|                                            |                      |        |                            |                     |
| Etat du sol                                | Bon état             |        | Protection murale          | oui                 |
| Etat du sol<br>Couleur Du sol              | Bon état<br>Bordeaux |        | Protection murale          |                     |
| Etat du sol<br>Couleur Du sol<br>Tribune : | Bon état<br>Bordeaux | Nombre | Protection murale          | e spectateurs assis |

## **ROLE DU TERRITOIRE**

## LE ROLE DU RESPONSABLE DE SALLE DU TERRITOIRE EST LE PLUS IMPORTANT DANS LA CHAINE DE CREATION DE SALLE.

- **C'EST LUI QUI VA CONTROLER LA SALLE**
- **C'EST LUI QUI VA VERIFIER L'EXACTITUDE DES DONNEES SAISIES ou DOCUMENTS TELECHARGES**
- C'EST LUI QUI FERA EVENTUELLEMENT LE RELEVE D'ECLAIREMENT
- C'EST LUI QUI PROPOSERA UN CLASSEMENT
- C'EST LUI QUI APRES AVOIR VALIDE AUTORISERA LA SAISIE DES CONCLUSIONS

## IL NE DOIT PAS VALIDER UNE SALLE S'IL MANQUE DES DOCUMENTS OU S'IL Y A DES ERREURS

## UNE LIGUE PEUT EGALEMENT CREER UNE SALLE

Après la transmission pour classement par le club,

- 🌜 La FFHB
- 🔦 Le Territoire en principe sur l'adresse. équipement

Reçoivent un message du type

De : DEV-Gesthand <<u>noreply@dev-gesthand.fr</u>> Date : 21 décembre 2017 à 15:31 Objet : [FFHB] - La nouvelle salle SALLE VERTE N° 2 a été créée À :, <u>equipements.national@ffhandball.net</u>, 6000000.equipement@ffhandball.net

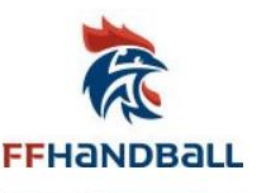

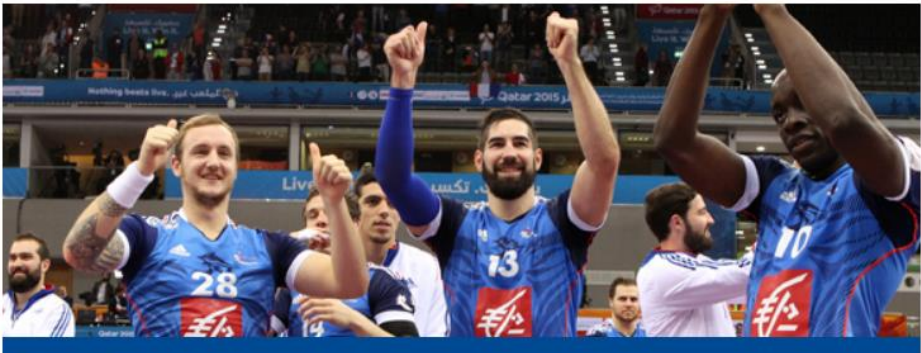

## Bonjour

Une nouvelle salle SALLE VERTE N° 2 a été créée dans Gesthand par le club Sportivement

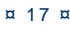

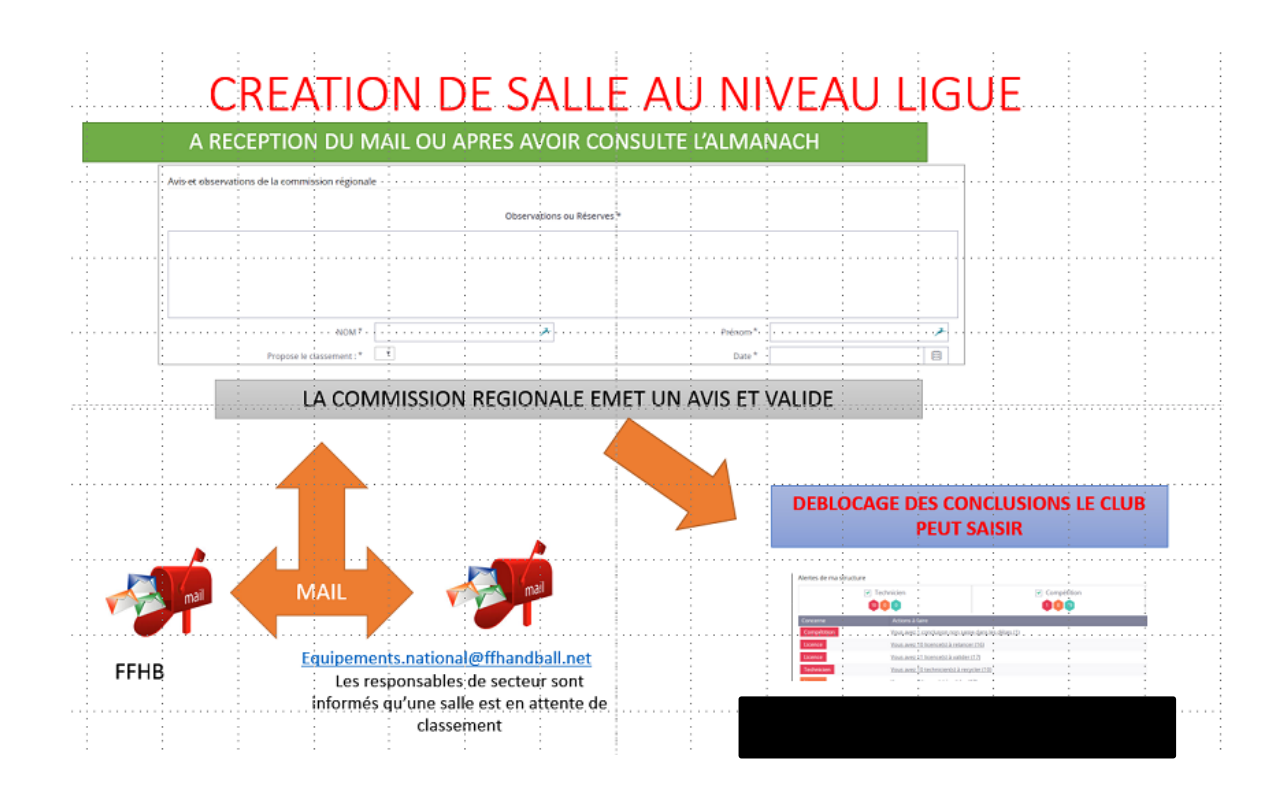

## Après avoir pris connaissance du mail, je cherche la salle dans GestHand et je clique sur Ouvrir

| Nouvelle-Aquitaine 럳                                                                                                    | ? Bienvenue :   | Super Administrateur 🗡 |                        |                                  |        |  |  |
|----------------------------------------------------------------------------------------------------|-----------------|------------------------|------------------------|----------------------------------|--------|--|--|
| Salles                                                                                                    |                 |                        |                        |                                  |        |  |  |
| Recherche                                                                                                    |                 |                        |                        |                                  |        |  |  |
| Si vous souhaitez créer une salle il faut obligatoirement vérifier que cette dernière n'existe pas déjà. Le contrôle se fait sur deux critères obligatoires qui sont : Nom de la salle et Ville. Pour rendre actif le bouton "Créer" appuyez sur "Entrée" après avoir rempli les champs "Nom de la salle" et "Ville". |                 |                        |                        |                                  |        |  |  |
| Structure pi                                                                                                    | lote            | $\sim$                 | Structure utilisatrice | 6000000 - Nouvelle-Aquitaine 🛛 🗶 |        |  |  |
| N N                                                                                                    | /ille COUZEIX   | ×                      | Nom de la salle        |                                  |        |  |  |
| rue, v                                                                                                    | roie            | ×                      | Code postal            | 7                                |        |  |  |
| Nom de la salle                                                                                                    | CP Ville        | Niveau                 | Date de dernier classe | ment 🗢 Etat                      | ÷      |  |  |
| EAN PIERRE BROUSSAUD                                                                                                    | 87270 - COUZEIX | 4                      | 10/12/2013             |                                  | Ouvrir |  |  |
| MICHAEL GUIGOU                                                                                                    | 87270 - COUZEIX | Non classée            |                        | Fonctionnelle                    | Ouvrir |  |  |
| CLAUDE ONESTA                                                                                                    | 87270 - COUZEIX | Non classée            |                        | Fonctionnelle                    | Ouvrir |  |  |
|                                                                                                    |                 |                        |                        |                                  |        |  |  |

Après visite de la salle le responsable remplit la partie « Avis et observations de la commission régionale »

Il peut également modifier les données de la salle ou noter des observations

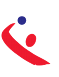

| Avis et observations de la commission régionale |                           |           |                          |            |            |   |  |
|-------------------------------------------------|---------------------------|-----------|--------------------------|------------|------------|---|--|
|                                                 |                           |           | Observations ou Réserves | *          |            |   |  |
| 0                                               |                           |           |                          |            |            |   |  |
|                                                 |                           |           |                          |            |            |   |  |
|                                                 |                           |           |                          |            |            |   |  |
|                                                 | 2 NOM *                   | SOUNALEIX | *                        | 3 Prénom * | MICHEL     | * |  |
| 4                                               | Propose le classement : * | 3 *       |                          | 5 Date *   | 22/12/2017 |   |  |
| Décision de la FFHB                             |                           |           |                          |            |            |   |  |

## II clique sur VALIDER

Les champs du masque de saisie Ligue sont toujours débloqués

| Avis et observations de la commission régiona | le        |                                       |          |              |          |
|-----------------------------------------------|-----------|---------------------------------------|----------|--------------|----------|
|                                               |           | Observations ou Réserves <sup>s</sup> | e -      |              |          |
|                                               |           |                                       |          |              |          |
|                                               |           |                                       |          |              |          |
|                                               |           |                                       |          |              |          |
| NOM*                                          | SOUNALEIX | *                                     | Prénom * | MICHEL       | 2        |
| Propose le classement : *                     | 3 .       |                                       | Date *   | 22/12/2017 E | <b>=</b> |
|                                               |           |                                       |          |              |          |

Un mail du type : « La nouvelle salle GUILLAUME GILLES est en attente de classement » est adressé :

- 🌜 A la FFHB
- Aux responsables de secteurs

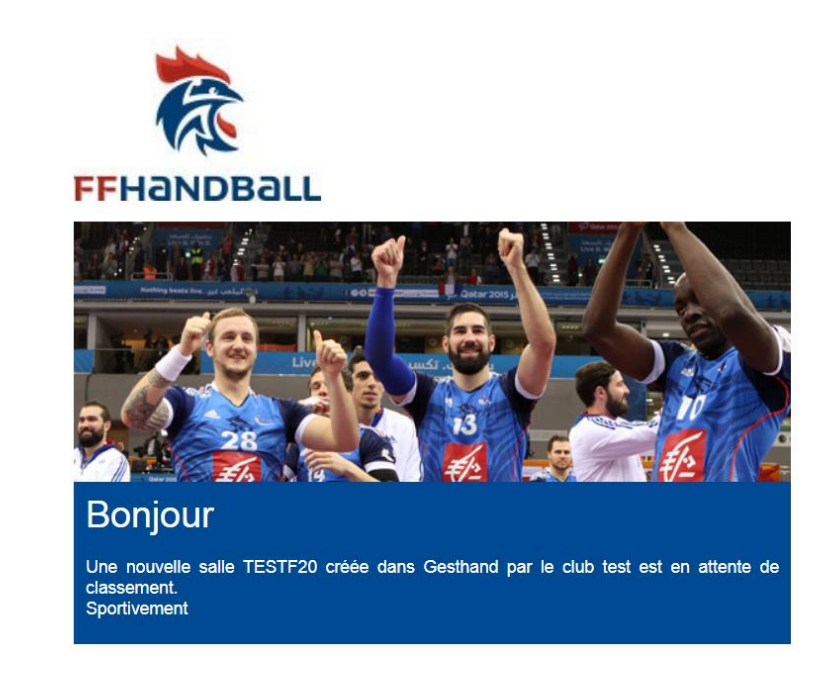

LA SAISIE DES CONCLUSIONS EST OUVERTE AU CLUB

## ROLE DE LA FFHB ET DU RESPONSABLE DE SECTEUR

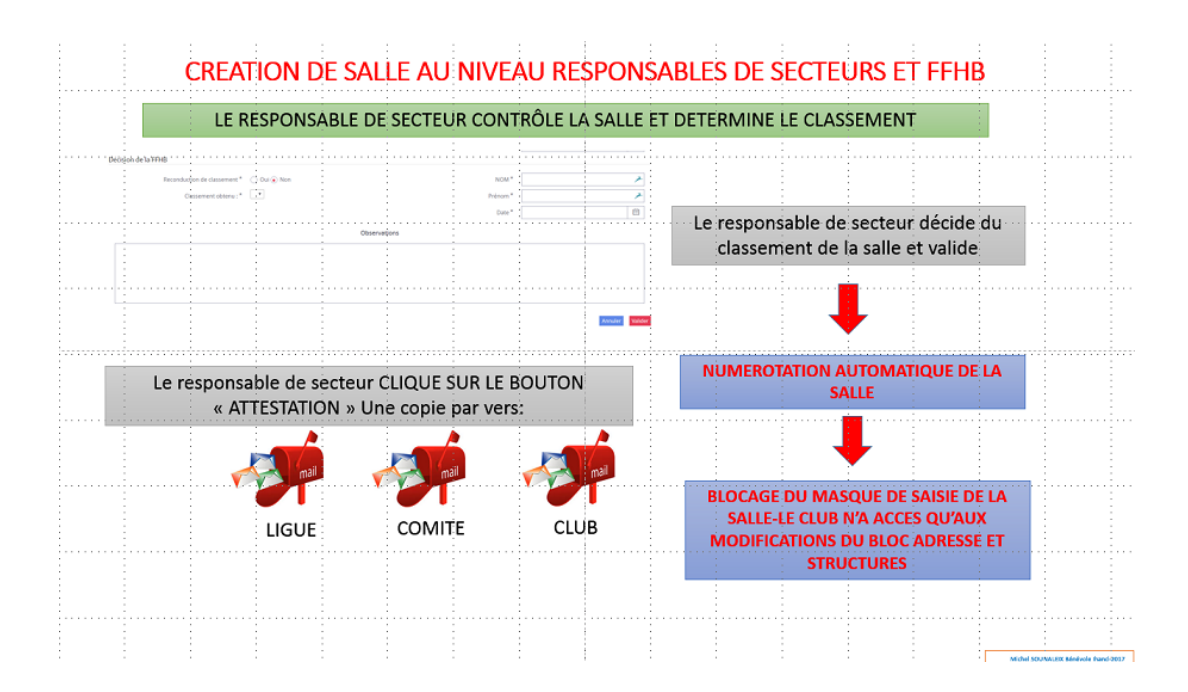

A réception du mail La nouvelle salle GUILLAUME GILLES est en attente de classement » le responsable de secteur

## **LE RESPONSABLE DE SECTEUR :**

- Solution Doit programmer une visite de la salle (Salles 1 et 2)
- Peut suivre la proposition du responsable du territoire (Salles 3-4-5)
- Vérifie les données
- Vérifie la présence de tous les documents
- Classe ou refuse le classement de la salle s'il manque entre autres des documents

Il remplit le bloc « Décision de la FFHB » et VALIDE

| Propose le classement :      | -            | Date       | 22/12/2017  |         |
|------------------------------|--------------|------------|-------------|---------|
| Décision de la FFHB          |              |            |             |         |
| Reconduction de classement * | 🔿 Oui 💿 Non  | 2 NOM *    | SOUNALEIX   | 7       |
| Classement obtenu : *        | 2 •1         | 3 Prénom * | MICHEL      | ×       |
|                              |              | 4 Date *   | 25/12/2017  |         |
|                              | Observations |            |             |         |
|                              | 9            |            |             |         |
|                              | -            |            |             | 6       |
|                              |              |            |             | +       |
| Supprimer la salle           |              |            | PDF Annuler | Valider |

¤ 20 ¤

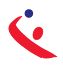

## La salle est numérotée et le numéro de classement reporté dans le bloc « Classement de la salle »

| Classement de la salle      |        |          |                      |                                        |
|-----------------------------|--------|----------|----------------------|----------------------------------------|
| N° de classement            | 6087 - |          | Niveau de classement | 3                                      |
| Date de premier classement  |        | <b>…</b> | Instance délivrante  | 5000000 - Fédération Française de Ha 🗸 |
| Date de dernier classement  |        | ⅲ        | Réserve émise        | ~                                      |
| Date du prochain classement |        | <b>…</b> |                      |                                        |
|                             |        |          |                      |                                        |

## LE CLUB N'A PLUS ACCES QU'AUX MODIFICATIONS DU BLOC ADRESSE ET STRUCTURE

En cliquant sur le bouton « ATTESTATION » un mail part

- 🔦 A la Ligue,
- 🌜 au comité,
- 🍳 au club

Envoyé : mardi 26 décembre 2017 11:52

À : Arnaud Mayeur; gilles.romani@ngine-innovation.com; npi@ngine-innovation.com; far@ngine-innovation.com **Objet** : [FFHB] - [DEBUG to: [equipements.national@ffhandball.net, 5800000.equipements@ffhandball.net, .equipements@ffhandball.net] ; cc: []] Attestation pour le classement de la salle JACQUES ANQUETIL Ligue Ile-de-France

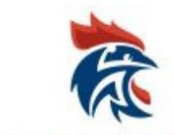

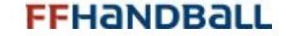

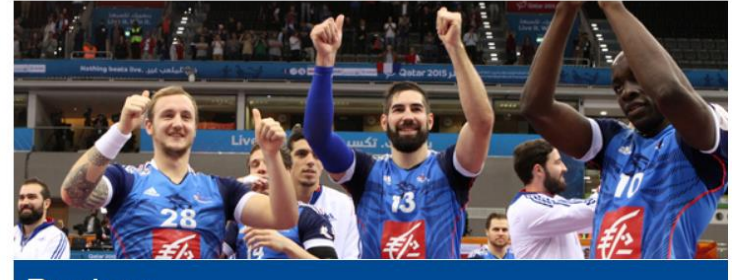

Bonjour

Vous trouverez les informations sur le classement de la salle JACQUES ANQUETIL en pièce jointe Sportivement,

La Fédération Française de Handball

Avec en copie l'attestation de classement.

| DIVISION EQUIPEMENTS              |                                                                                                    |
|-----------------------------------|----------------------------------------------------------------------------------------------------|
| Nos réf. : GB/ASP/Class           | ement                                                                                                    |
|                                   | Monsieur le Président<br>de la Commission Régionale des Equipements                                                                                                    |
| Monsieur le Président             |                                                                                                    |
| Nous vous informons               | que :                                                                                                    |
| La salle :                        |                                                                                                    |
| située à :                        | LIMOGES Rue des Cédres                                                                                                    |
| X a obtenu<br>n'a pas p<br>DOSSIE | la classe 3 et a été enregistrée sous le № 6087 en date du 24/12/2017<br>u être classéc en l'état.<br>R A REPRESENTER                                                     |
| OBSERVATION(S) :                  |                                                                                                    |
| L<br>Veuillez agréer, Mons        | ieur le Président, l'expression de nos salutations sportives les meilleures.                                                                                              |
|                                   | Gentilly, le 24/12/2017                                                                                                    |
|                                   | Pour le Président de la Commission nationale des statuts et<br>de la réglementation,<br>et par délégation, le Vice-Président, chargé des équipements<br>Gilles BLANCHOUIN |
|                                   |                                                                                                    |

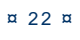

## **RECONDUCTION DE SALLE**

SEULES SONT CONCERNEES LES SALLES CLASSEES 1 ET 2

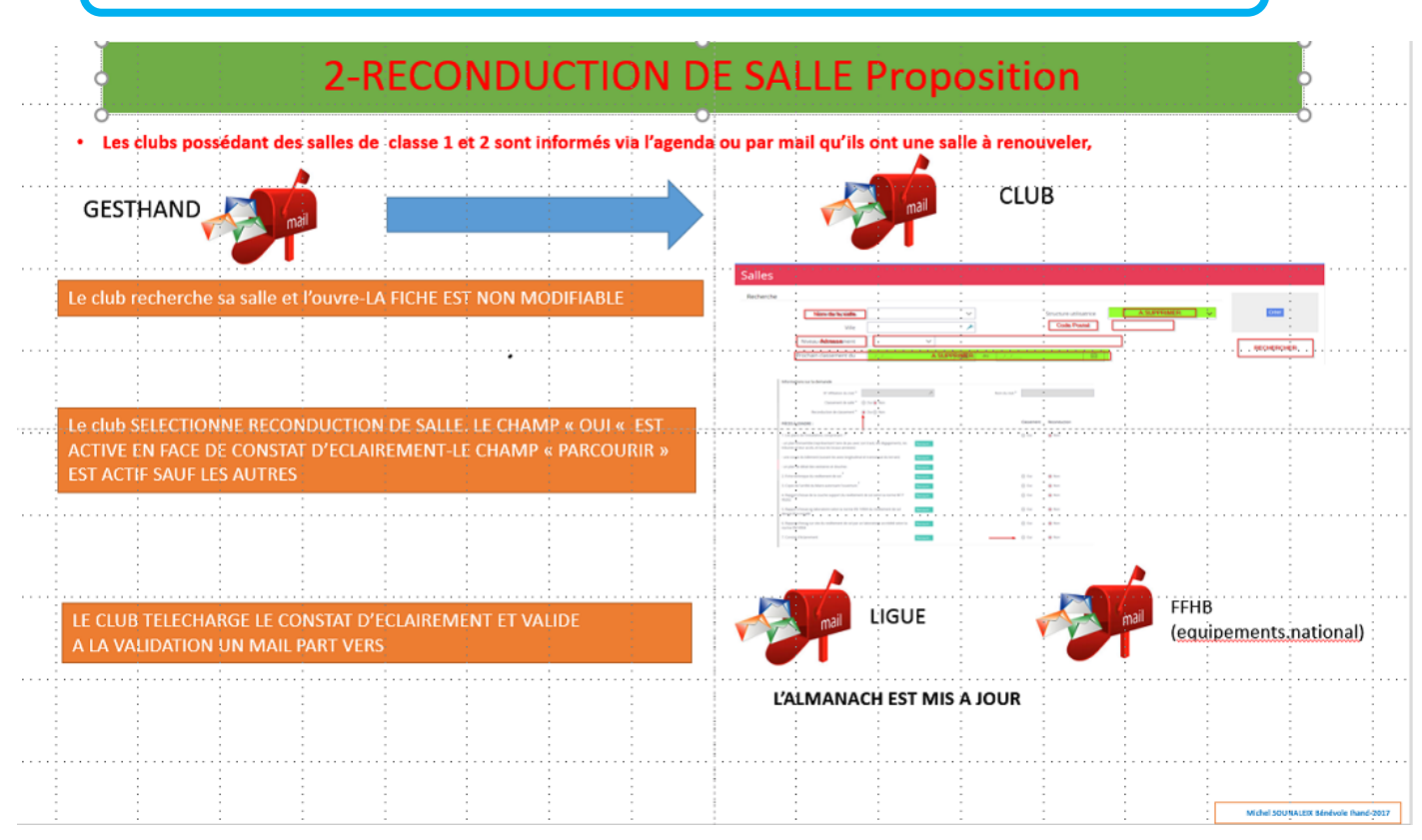

Le club recherche sa salle-Clique sur Ouvrir. La fiche est non modifiable

| Recherche                                                                                            |                                                                                                    |                                              |                                    |                               |               |        |
|----------------------------------------------------------------------------------------------------|----------------------------------------------------------------------------------------------------|----------------------------------------------|------------------------------------|-------------------------------|---------------|--------|
| Si vous souhaitez créer une salle il faut obliga<br>salle et VIIIe. Pour rendre actif le bouton "Cré | atoirement vérifier que cette dernière n'existe pas déjà.<br>er" appuyez sur "Entrée" après avoir rempli les champs | Le contrôle se fait :<br>"Nom de la salle" e | sur deux critères o<br>et "Ville". | bligatoires qui sont : Nom de | la            |        |
| Structure pilote                                                                                     | $\sim$                                                                                                    | Structure uti                                | lisatrice 6087                     | 7048 - LIMOGES HAND 87        | ×             |        |
| Ville                                                                                                | *                                                                                                    | Nom de                                       | la salle                           |                               |               |        |
| rue, voie                                                                                            | 7                                                                                                    | Code                                         | e postal                           |                               | 7             |        |
| Nom de la salle                                                                                      | CP Ville                                                                                                    | Niveau                                       | 🗢 Date de de                       | ernier classement             | 💲 Etat        | ¢      |
| COMPLEXE AIMÉ TRICARD - BUXEROLLES                                                                   | 87100 - LIMOGES                                                                                                    | 3                                            | 19/03/2003                         | 3                             |               | Ouvrir |
| P.D.S ST JUNIEN                                                                                      | 87200 - ST JUNIEN                                                                                                   | 2                                            | 10/12/2013                         | 3                             |               | Ouvrir |
| GYMNASE LE DAC                                                                                       | 87140 - NANTIAT                                                                                                    | 5                                            |                                    |                               |               | Ouvrir |
| PETIT BEAUBREUIL                                                                                     | 87280 - LIMOGES                                                                                                    | 5                                            | 10/12/2013                         | 3                             |               | Ouvrir |
| GYMNASE DU SABLARD                                                                                   | 87000 - LIMOGES                                                                                                    | 5                                            |                                    |                               |               | Ouvrir |
| CENTRE SPORTIF VAL DE VIENNE                                                                         | 87700 - AIXE SUR VIENNE                                                                                             | 3                                            | 10/12/2013                         | 3                             |               | Ouvrir |
| PALAIS DES SPORTS BEAUBLANC                                                                          | 87100 - LIMOGES                                                                                                    | 1                                            | 10/12/2013                         | 3                             | Fonctionnelle | Ouvrir |
| VILLA SPORT                                                                                          | 87500 - ST YRIEIX LA PERCHE                                                                                         | 2                                            | 04/07/2010                         | )                             |               | Ouvrir |
| GYMNASE DE LANDOUGE                                                                                  | 87100 - LIMOGES                                                                                                    | Non classée                                  |                                    |                               |               | Ouvrir |
| HENRI NORMAND                                                                                        | 87000 - LIMOGES                                                                                                    | 1                                            | 28/01/2016                         | 5                             | Fonctionnelle | Ouvrir |
| ZÉNITH DE LIMOGES                                                                                    | 87100 - LIMOGES                                                                                                    | Non classée                                  |                                    |                               | Fonctionnelle | Ouvrir |

Fédération Française de Handball - 16 avenue Raspail - Gentilly 94250 - Service Informatique - 12/2017

¤ 23 ¤

| Nom de la salle *   | PALAIS DES SPORTS BEAUBLANC | État          | Fonctionnelle 🗸   |
|---------------------|-----------------------------|---------------|-------------------|
| Type de salle *     | Palais des Sports           | ~             |                   |
| Adresse de la salle |                             |               |                   |
| N°                  | 23 >                        | Téléphone     | 0555385045        |
| Rue, voie *         | Boulevard de Beaublanc      | ► Télécopie   |                   |
| Code postal *       | 87100 🗡                     | Moyen d'accès |                   |
| Ville *             | LIMOGES                     | ×             |                   |
| Pays *              | FRANCE                      | <b>~</b>      |                   |
|                     |                             |               | PDF Annuler Valid |

## Il clique sur le bouton « Reconduction »

| Informations sur la demande                                                                                               |              |             |                         |                         |
|----------------------------------------------------------------------------------------------------|--------------|-------------|-------------------------|-------------------------|
| N° Affiliation du club *                                                                                                  | Norr         | n du club * |                         |                         |
| Classement de salle * 🛛 Oui 💿 Non                                                                                         |              |             |                         |                         |
| Reconduction de classement 🕦 💿 Oul 🔵 Non                                                                                  |              |             |                         |                         |
| PIÈCES Á JOINDRE :                                                                                                    |              |             | Classement              | Reconduction            |
| 1. Les plans de l'installation, comprenant : *                                                                            |              |             | Oui                     | <ul> <li>Non</li> </ul> |
| - une coupe du bâtiment (suivant les axes longitudinal et transversal du terrain)                                         | Parcourir    |             |                         |                         |
| - un plan de détail des vestiaires et douches                                                                             | Parcourir    |             |                         |                         |
| 2. Fiche technique du revêtement de sol *                                                                                 | Parcourir    |             | Oui                     | Non                     |
| 3. Copie de l'arrêté du Maire autorisant l'ouverture *                                                                    | Parcourir    |             | Oui                     | Non                     |
| 4. Rapgort d'essai de la couche support du revêtement de sol selon la norme NF P<br>90202                                 | Parcourir    |             | Oui                     | Non                     |
| 5. Rapport d'essai eg laboratoire selon la norme EN 14904 du revêtement de sol<br>devant être installé                    | Parcourir    |             | Oui                     | Non                     |
| <ol> <li>Rapport d'essaj sur site du revêtement de sol par un laboratoire accrédité selon la<br/>norme EN14904</li> </ol> | Parcourtr    |             | Oui                     | Non                     |
| 7. Constat d'éclairement                                                                                                  | Parcourir. 2 | ècharger    | <ul> <li>Oui</li> </ul> | Non                     |

### Vous constatez qu'un seul document est à fournir, le contrat d'éclairement

Vous télécharger l'imprimé vierge vous le remplissez après avoir pris les mesures ou vous faites intervenir le responsable de territoire.

## CE DOCUMENT PEUT EGALEMENT ETRE SAISI EN LIGNE AVEC ADOBE READER ET TRANSMIS

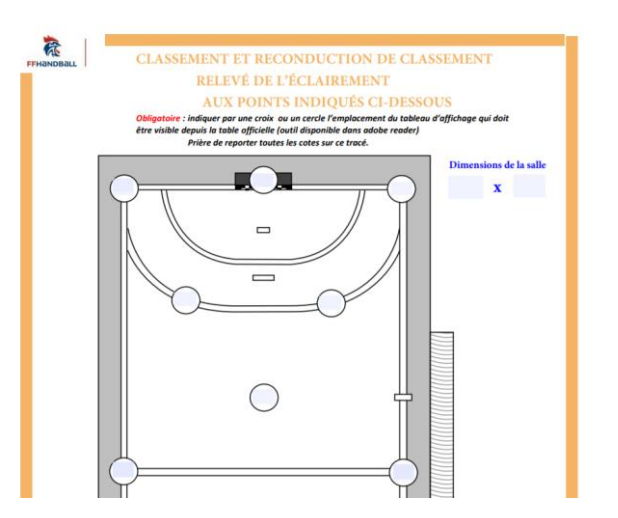

| Le | club | télécharge | le | constat | d'éclairemen | t et | « | VALIDE » |
|----|------|------------|----|---------|--------------|------|---|----------|
| -0 | 0100 | toroonargo |    | oonotat | a columonion |      |   |          |

|                                                                                |                                  | Parcourin                           |               |                         |             |              |
|--------------------------------------------------------------------------------|----------------------------------|-------------------------------------|---------------|-------------------------|-------------|--------------|
| 4. Rapgort d'essai de la couche support du revêtemer<br>90202                  | nt de sol selon la norme NF P    | Parcourir                           |               | Oui                     | Non         |              |
| 5. Rapport d'essai en laboratoire selon la norme EN 1-<br>devant être installé | 4904 du revêtement de sol        | Parcourir                           |               | Oui                     | Non         |              |
| 6. Rapport d'essai sur site du revêtement de sol par u<br>norme EN14904        | n laboratoire accrédité selon la | Parcourir                           |               | Oui                     | Non         |              |
| 7. Constat d'éclairement                                                       | 0                                | releve_eclairement.pdf Annuler Pare | Télécharger   | <ul> <li>Oui</li> </ul> | Non         |              |
| Nom de la salle *                                                              | PALAIS DES SPORTS BEAUBLAN       | NC                                  | État          | Fonctionnelle           |             | ~            |
| Type de salle *                                                                | Palais des Sports                | $\sim$                              |               |                         |             |              |
| Adresse de la salle                                                            |                                  |                                     |               |                         |             |              |
| N°                                                                             | 23 🗡                             |                                     | Téléphone     | 0555385045              |             | 7            |
| Rue, voie *                                                                    | Boulevard de Beaublanc           | *                                   | Télécopie     |                         |             |              |
|                                                                                |                                  |                                     |               |                         |             |              |
| Code postal *                                                                  | 87100 🥕                          |                                     | Moyen d'accès |                         | PDE Appular | 2<br>Validar |

A la validation un mail du type « Reconduction de classement de la salle PALAIS DES SPORTS BEAUBLANC » part vers la Ligue et la FFHB

## ROLE DE LA FFHB

La structure Territoire n'intervient pas dans le processus.

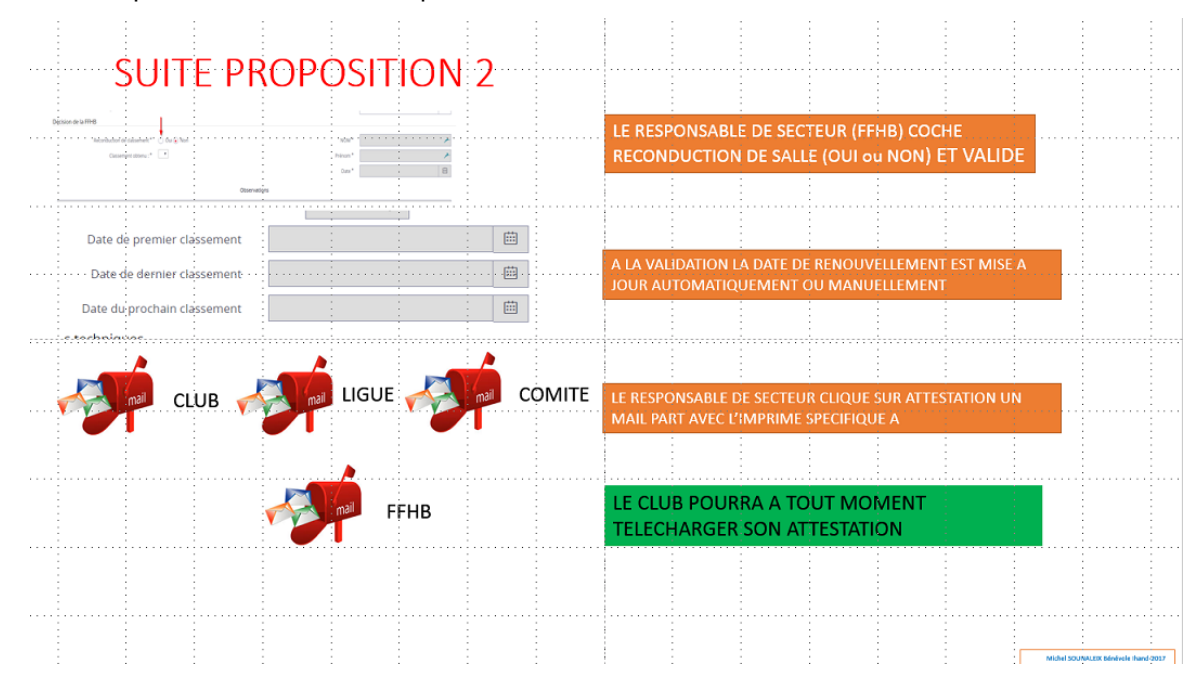

A réception du mail, le responsable de secteur

Coche OUI ou NON dans le bloc « Décision de la FFHB »

Remplit les cases Nom-Prenom et date

Clique sur « VALIDER »

Un message en haut de page vous informe La salle a été enregistrée.

| Décision de la FFHB          | <b>~</b> 1 <sup>0</sup> | COCHE OUI ou NON |            | L                  | []            |
|------------------------------|-------------------------|------------------|------------|--------------------|---------------|
| Reconduction de classement * | 💿 Oui 🔿 Non             |                  | - (2) NOM* | SOUNALEIX          | ×             |
| Classement obtenu : *        | 2 🔻                     |                  | 3 Prénom * | MICHEL             | *             |
|                              |                         |                  | Date *     | 25/12/2017         | <b></b>       |
|                              |                         | Observations     |            |                    |               |
|                              |                         |                  |            | 6                  | 5             |
|                              |                         |                  |            |                    |               |
| Supprimer la salle           |                         |                  |            | Attestation PDF An | nuler Valider |

## Clique sur le bouton « ATTESTATION » Une attestation est émise

| RÉG                                                                                                    |                                                                     |
|----------------------------------------------------------------------------------------------------|---------------------------------------------------------------------|
| DIVISION EQUIPEMENTS<br>Nos réf. : GB/ASP/Reconduction                                                                                      | Monsieur le Président<br>de la Commission Régionale des Equipements |
| Monsieur le Président,<br>Nous avons le plaisir de vous informer que :                                                                      |                                                                     |
| La salle : PALAIS DES SPORTS BEAUBLANC                                                                                                    | 1                                                                   |
| située à : LIMOGES                                                                                                    | Boulevard de Beaublanc                                              |
| X       a obtenu le renouvellement de son classement o         n'a pas obtenu le renouvellement de son classe         DOSSIER A REPRESENTER | en classe 2 en date du 25/12/2017<br>ment en date du                |
| OBSERVATION(S) :                                                                                                    |                                                                     |
| Un mail du type « Attestation pour la<br>classement de la salle PALAIS DES<br>avec l'attestation jointe                                     | reconduction de<br>SPORTS BEAUBLANC » part                          |
| 🔦 Au club                                                                                                    |                                                                     |
| 🌜 à la structure Ligue                                                                                                    |                                                                     |
| 🜜 Et au Comité.                                                                                                    |                                                                     |
| Le club, le Comité, le territoire, peuvent<br>format PDF la fiche o                                                                         | t à tout moment imprimer au<br>de la salle                          |

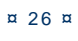

## MODIFICATION DE SALLES AU NIVEAU CLUB

|      | Pour mémoire, l'accès à la sa<br>Pour rouvrir l'accès total aux<br>« Paramétrage-Profils et droi | lle a été verrouillée lors de sa validation par la FFHB<br>données de la salle , il faut passer par un menu intitulé<br>ts » ce menu n'est accessible qu'à l'informatique fédérale. |
|------|--------------------------------------------------------------------------------------------------|----------------------------------------------------------------------------------------------------|
| CLUD |                                                                                                  | Le club informe son territoire et la FFHB                                                                                                    |
| CLUB |                                                                                                  | (equipements:national@ffhandbalf;net) que sa salle a subi des<br>modifications ;<br>- Il imprime le document PDF de la salle après avoir                                            |
|      | Contraint .                                                                                      | apporté les modifications<br>- Il joint également les documents concernant la ou les<br>modifications                                                                               |
|      |                                                                                                  |                                                                                                    |
|      | 1                                                                                                | Le responsable de secteur de la FFHB valide ou non le<br>modifications et les saisies dans gesthand.                                                                                |
|      |                                                                                                  |                                                                                                    |

En cas de modification, respecter la procédure ci-dessus

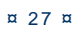